# Alignability" Process Model

### **Process Model Help**

The Alignability<sup>™</sup> Process Model has been built to deliver an easy-to-use interface that provides fast access to detailed information regarding service management processes.

Please click on one of the topics below for more information about the process model.

| Topics |                                           |  |
|--------|-------------------------------------------|--|
|        | Structure<br>Symbols<br>Arrows<br>Buttons |  |
|        |                                           |  |

#### **Process Model Help - Structure**

The four-layer structure of the Alignability<sup>™</sup> Process Model ensures that the information you are looking for is at most three mouse clicks away from the model itself. A graphical overview of the structure as been presented below.

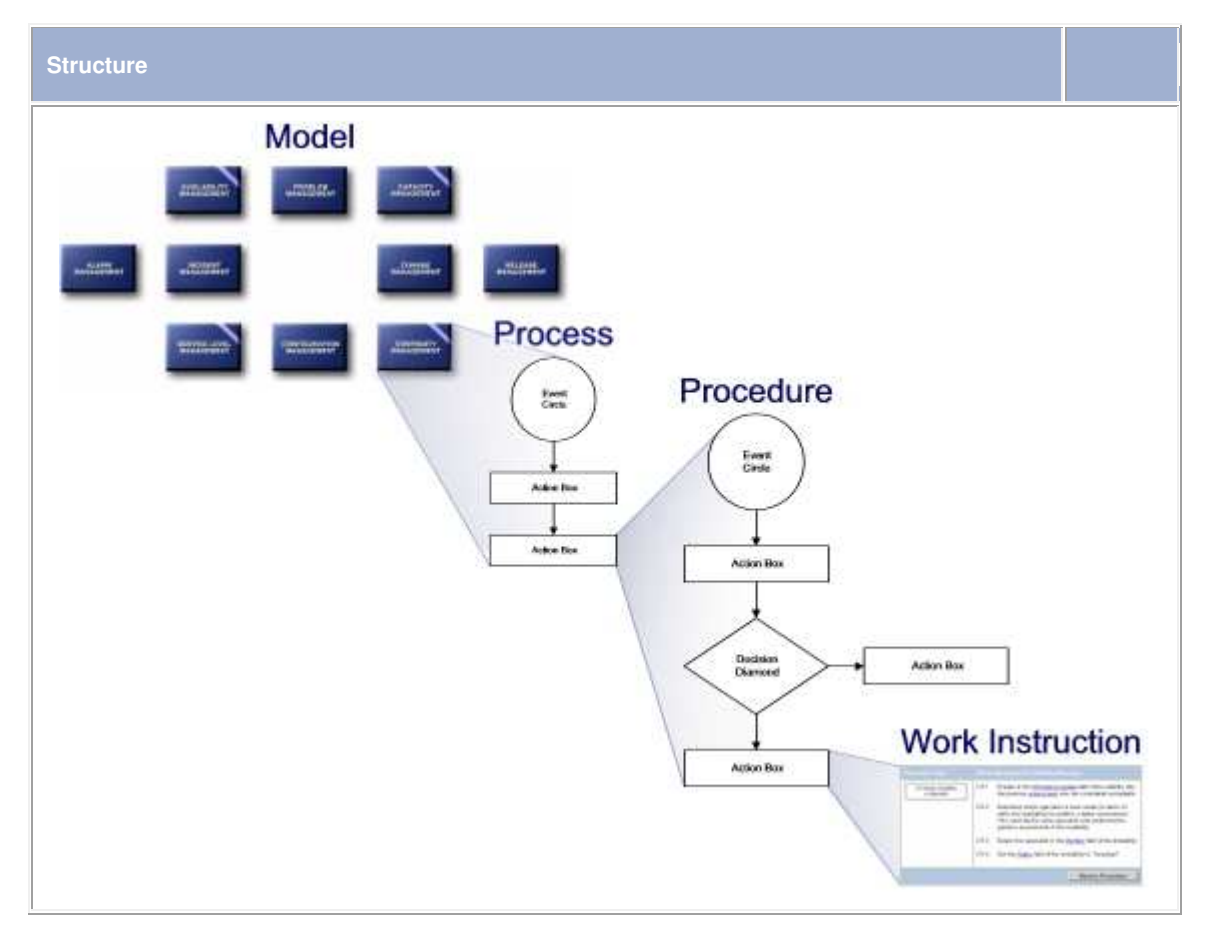

To access a process from the model, simply use your mouse to click on the box that represents the process.

Once the process has been presented on your screen, you can access one of its procedures by clicking on one of the boxes that make up the process.

Similarly, to access the work instructions for a step within a procedure, just click on the action box or decision diamond that symbolizes the step.

# **Process Model Help - Symbols**

The processes and procedures of the Alignability<sup>™</sup> Process Model have been drawn using a simplified convention that uses only three symbols; the event circle, the action box, and the decision diamond. The meaning of each of these three symbols has been explained below.

| Symbol              | Description                                                                                                    |                  |
|---------------------|----------------------------------------------------------------------------------------------------|------------------|
| Action Box          | The action box symbolizes an action that needs to be ta<br>One arrow always points to an action box.<br>One arrow will point from an action box when further ac<br>required after it has been completed. | iken.<br>tion is |
| Decision<br>Diamond | The decision diamond symbolizes a decision that is to b<br>One arrow always points to a decision diamond.<br>Two arrows always points from a decision diamond.                                           | ie taken.        |
| Event<br>Circle     | The event circle symbolizes an event or a situation that<br>occurred.<br>It is not possible for an arrow to point to an event circle.<br>One arrow always points from an event circle.                   | has              |

### **Process Model Help - Arrows**

Within the process and procedure diagrams of the Alignability<sup>™</sup> Process Model, the arrows dictate the sequence in which actions are to be taken. Below you will find additional information about the arrows that are used to connect the symbols within the processes and the procedures.

| Arrow | Description                                                                                                    |
|-------|----------------------------------------------------------------------------------------------------|
|       | The symbols are connected to each other using arrows. The direction of the arrowheads point out the order in which the activities take place.                                                                        |
|       | An arrow pointing from a symbol is split in two if the activities that follow can occur in parallel.                                                                                                    |
|       | When two arrows merge, it means that they both point to the<br>same action box or decision diamond. Arrows are merged when<br>the symbol to which they point can follow more than one event,<br>action, or decision. |

| From Change Management step 1.2 | When an arrow originates from another process or procedure, it starts with a small black circle. The text above the arrow specifies the origin of the arrow.                          |
|---------------------------------|----------------------------------------------------------------------------------------------------|
| From Change Management step 1.2 | When an arrow points to a symbol of another process or<br>procedure, it ends without being connected to a symbol. The text<br>above the arrow specifies the destination of the arrow. |

## **Process Model Help - Buttons**

Apart from the process flow from which the procedures can be accessed, there is much more information available after you have clicked on one of the processes of the process model. This information can be accessed by clicking on the buttons on the left-hand side of your screen. The same buttons are available for each process. These buttons have been listed below, along with a description of the information that will be displayed when you click on them.

| Button        | Description                                                                                                    |                         |
|---------------|----------------------------------------------------------------------------------------------------|-------------------------|
| Process       | Click on this button to access a graphical representation of the proo<br>This is the default page that will be presented when accessing a pro-                                                   | cess flow.              |
| Description   | Click on this button to obtain a written description of the process insits graphical representation.                                                                                             | stead of                |
| Mission       | Click on this button to obtain the mission of the process.                                                                                                    |                         |
| Scope         | Click on this button to obtain the scope of the process.                                                                                                    |                         |
| Detail        | Click on this button to obtain a list of the forms that are available wis service management application that is used to support the process                                                     | thin the<br>s.          |
| Roles         | Click on this button to review the responsibilities of the different role are involved in the process.                                                                                           | s that                  |
| KPls          | Click on this button to review the key performance indicators that he selected to measure the effectiveness, efficiency, and/or predictable process.                                             | ave been<br>lity of the |
| Beneficiaries | Click on this button to obtain a list of all the roles that rely on the print information. A description of the information that each role requires process has also been provided in this list. | ocess for<br>from the   |
| Owner         | Click on this button to find out who the owner is of the process.                                                                                                    |                         |
| Download      | Click on this button to download the Microsoft Word version of the p documentation.                                                                                                    | process                 |
| Glossary      | Click on this button to obtain a list of terms and abbreviations, along their definitions. The Glossary is not process-specific.                                                                 | g with                  |
| Model         | Click on this button to return to the Alignability <sup>™</sup> Process Model.                                                                                                    |                         |
| Help          | Click on this button to get a quick overview on how to use the proce<br>model.                                                                                                    | \$SS                    |

When a procedure has been accessed from a process, it is possible to drill down into the work instructions for each step of the procedure. Again, it is also possible to use one of the buttons on the left- hand side of your screen to access more information. These buttons have been listed below, along with a description of the information that

will be displayed when you click on them.

| Button      | Description                                                                                                    |                        |
|-------------|----------------------------------------------------------------------------------------------------|------------------------|
| Procedure   | Click on this button to access a graphical representation of the proof<br>flow. This is the default page that will be presented when accessing<br>procedure.              | edure<br>1 a           |
| Description | Click on this button to obtain a written description of the procedure its graphical representation.                                                                       | instead of             |
| Detail      | Click on this button to obtain a list of the forms that are available wi<br>service management application that is used to support the process<br>procedure is a part of. | thin the<br>s that the |
| Roles       | Click on this button to review the responsibilities of the different role<br>are involved in the process that the procedure is a part of.                                 | s that                 |
| Glossary    | Click on this button to obtain a list of terms and abbreviations, along<br>their definitions. The Glossary is not process- or procedure-specific                          | y with                 |
| Process     | Click on this button to return to the process.                                                                                                    |                        |
| Model       | Click on this button to return to the process model without first retur<br>the process.                                                                                   | ning to                |
| Help        | Click on this button to get a quick overview on how to use the proce<br>model.                                                                                            | SS                     |